## Valentijn hartje 1

## Benodigdheden

Hartje, enkele stralen die ik heb gemaakt, spikkeltjes laag. en png afbeelding podium en gekartelde rand voor hartje.

1. Open een nieuw wit bestand van 800 op 1000 pix

Trek er het verloop op,

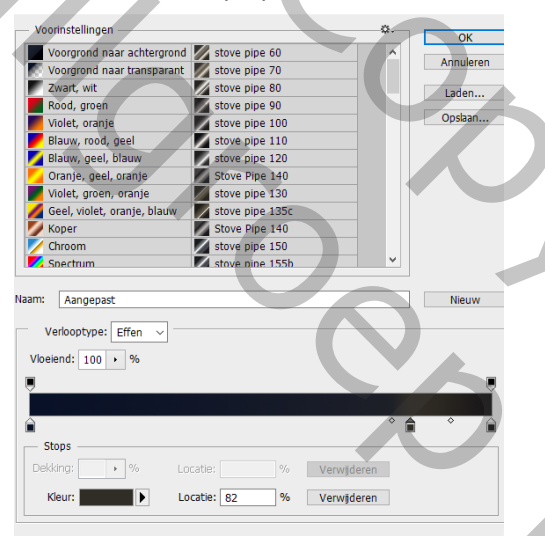

Kleur #091128# op 82 %# 302c26# en op 100%#181618 of maak zelf een verloop met kleur naar wens

 Neem een nieuwe laag neen een zacht penseel van ongeveer 600 pixels ik nam kleur # 395beb#

501

klik nu in je bestand en plaats het ongeveer in het midden

- 3. Open je podium plaatje een zet het op je werkje
- 4. Geef er een kleurbedekking aan en
- 5. overvloeimodus Modus op bedekken

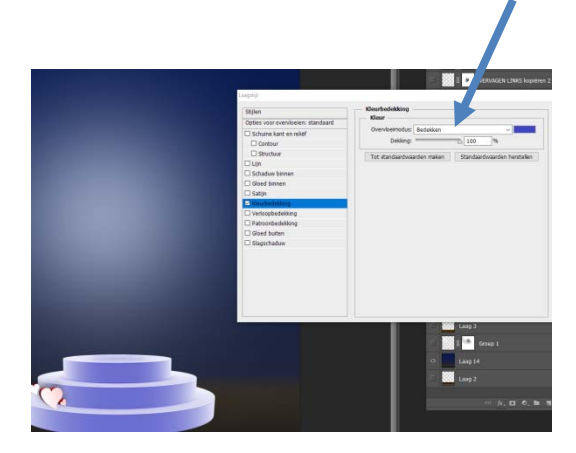

 open je hartje en plaatst het op je podium. geef laagstijl gloed buiten aan je hartje kleur wit zet een nieuwe laag onder het hartje trek ovalen selectie met doezelaar op 20 pix en vul met wit dekking op 50

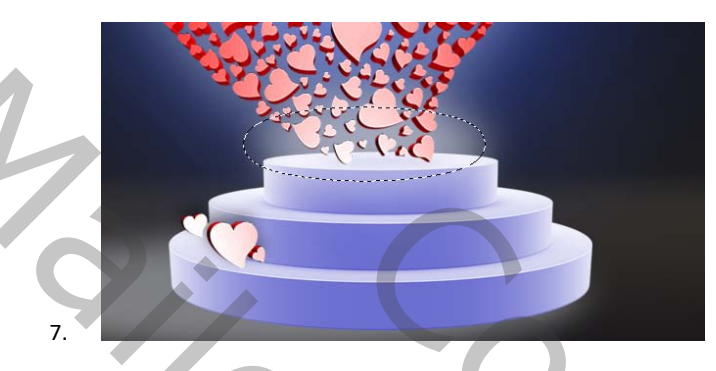

Je kunt aan de onderkant enkele hartjes selecteren dan CHIFT +CTRL+J

en ze staan geknipt op een aparte laag, plaats nu die laag met enkele hartjes beneden op het podium. En geef wat slagschaduw.

- 8. Open nu je stralen en zet ze naar eigen goesting op je werkje.
- 9. open en plaats nu ook je spikkeltjes laag op je werkje.
- Zet een nieuwe laag onder je podium laag trek een ovalen selectie met doezelaar op 20 pixels vul met wit dekking op 50%

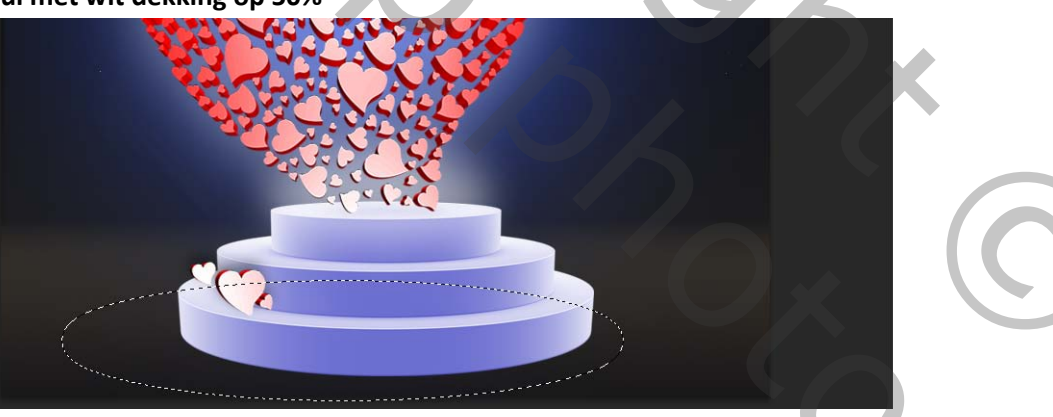

schaal nu de laag een beetje naar wens en plaats ze naar de zijkant.

11. Plaats nu terug een nieuwe laag onder je podium laag en met een zacht zwart penseel dekking op 45 schilder je wat schaduw.

Chift+ctrl+alt+E en nu bekom je een samengestelde laag Laagstijl lijn binnen 3 pixels Open je gekartelde rand en plaats je werkje boven op die laag schaal je gekartelde rand mooi rond je foto Gloed buiten

×.

OK Annuleren Nieuwe stijl...

2

| 5   |                                                                                                    |                       |
|-----|----------------------------------------------------------------------------------------------------|-----------------------|
| 8   |                                                                                                    |                       |
|     |                                                                                                    |                       |
|     |                                                                                                    |                       |
|     | Leagetid                                                                                                    | and a strength of the |
| - 8 | and the second second se |                       |
|     | Stijlen                                                                                                    | Gloed builten         |
|     | Opties voor overvloeien: standaard                                                                                                    | Outstaur              |
|     | Schuine kant en reliëf                                                                                                    | Uvervoemo             |
| 8   | Contour                                                                                                    | Dekk                  |
|     | Structuur                                                                                                    | •                     |
|     | Ujn                                                                                                    | ۲                     |
|     | Schaduw binnen                                                                                                    | Elementen             |
|     | Gloed binnen                                                                                                    | Techn                 |
| 8.  | Li Satijn                                                                                                    | Consid                |
| 5   | C Keurbedekking                                                                                                    | Groot                 |
| 8   | U venoopbederxing                                                                                                    | 0.00                  |
| 8   | Cload Nutan                                                                                                    | - Kwaliteit           |
| S   | C Statistadum                                                                                                    | Conti                 |
| 8   |                                                                                                    | Rev                   |
| 9   |                                                                                                    | 14                    |
| 8   |                                                                                                    |                       |
|     |                                                                                                    | Tak strandars         |

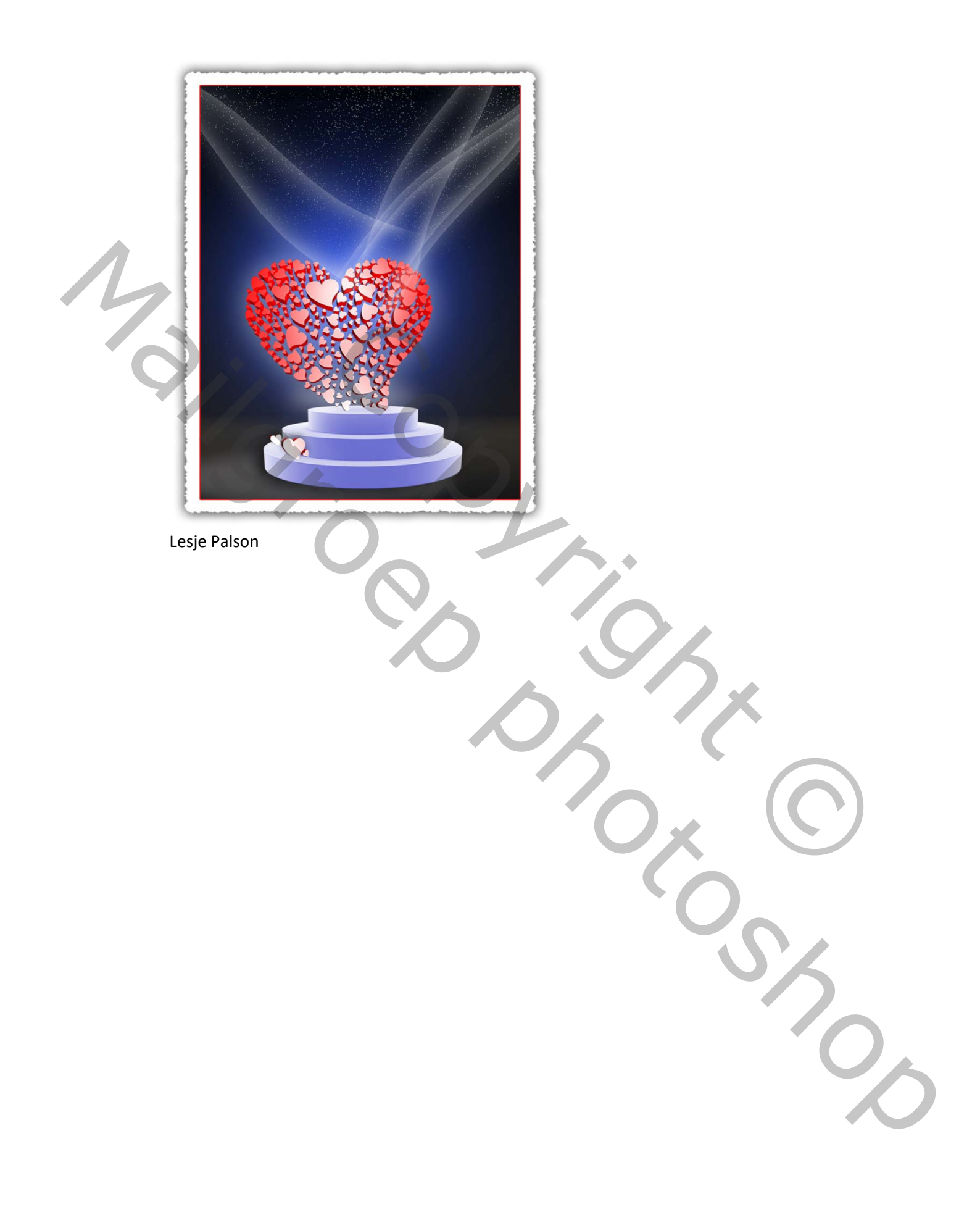